#### Selgitused meetme "Vesiviljeluse innovatsiooniosaku toetus" taotlemise kohta

Taotlusi võetakse vastu taotlusperioodil 27.11-04.12.2019 (kuni kell 24.00) Eeltäitmise võimalus 22.11-26.11.2019

#### Sisukord

| 1. | Üldinfo                                                  | 1  |
|----|----------------------------------------------------------|----|
| 2. | Abimaterjalid                                            | 1  |
| 3. | Taotlemine                                               | 2  |
| 4. | Taotluse/teenuse/dokumendi sammud ja etapiline kirjeldus | 5  |
| 2  | 4.1. Samm <i>"Üldandmed</i> "                            | 5  |
| 4  | 4.2. Samm "Detailandmed"                                 | 6  |
| 4  | 4.3. Samm "Tegevused"                                    | 9  |
| 4  | 4.4. Samm " <i>VKE</i> "                                 | 16 |
| 4  | 4.5. Samm " <i>Esitamine</i> "                           | 18 |
|    |                                                          |    |

## 1. Üldinfo

Taotlus koosneb viiest sammust, mis tuleb järjest läbida. Järgmisesse sammu ei ole võimalik enne edasi liikuda, kui kõik kohustuslikud andmed on sammu sisestatud. Taotluse saate esitada PRIA <u>iseteeninduskeskkonnas</u> (e-PRIA). Taotlus esitamine on võimalik kuni 04.12 (südaööni).

#### 2. Abimaterjalid

**Kasutusjuhend** on leitav nupu <sup>Vajad abi? Vajuta siia</sup> alt ning on kättesaadav igal taotluse/dokumendi täitmise sammul.

Küsimärgi kujutisega ikoonide 😯 juures on näha üksikute väljade abiinfot.

#### PRIA infotelefonid (tööpäevadel kell 9.00-16.00)

• PRIA investeeringutoetuste infotelefon 737 7678

#### PRIA klienditoe e-post: info@pria.ee

## Ekraanipildi jagamine

PRIA teenistujaga on võimalik jagada ekraanipilti e-PRIA kuvast. Ekraanipildi jagamine tuleb PRIA teenistujaga enne kokku leppida.

Ekraanipildi jagamiseks tuleb vajutada nuppu <sup>Vajad abi? Vajuta siia</sup> ning siis <sup>Jaga PRIA töötajaga enda ekraanipilti</sup>. Pärast nupule vajutamist genereeritakse kliendi arvuti ekraanile unikaalne kood, mis tuleb öelda teenistujale, kellega ekraanipilti jagada soovitakse. Ühenduse loomisel kuvatakse kliendile teade teenistuja nimega, kellega on ekraanipilti jagatud.

Klient saab igal ajahetkel sessiooni katkestada. PRIA teenistuja näeb pilti vaid kliendi sellest e-PRIAs olevast ekraanivaatest, millel klient samaaegselt tegutseb. PRIA teenistuja ei saa kliendi eest ühtegi valikut teenuses ära teha.

## 3. Taotlemine

Taotluse esitamine toimub elektroonselt PRIA iseteeninduskeskkonna ehk <u>e-PRIA</u> kaudu. e-PRIA portaali sisenemiseks on vaja ID-kaarti (ja selle PIN koode) või Mobiil-IDd. Samuti saab e-PRIAsse sisse logida läbi TARA-teenuse. TARA (turvaline autentimine asutuste e-teenustesse) kaudu saab e-PRIAsse lisavõimalusena sisse logida kasutades Smart-IDd või pangalinki.

Kõigepealt sisenetakse PRIA kodulehele (<u>http://www.pria.ee/)</u> (vt. Pilt 1) ja seejärel valitakse lehe ülevalt paremalt ribalt sakk "*e-PRIA*" ning lehel olles sisenetakse PRIA iseteeninduskeskkonda vajutades kirjele "*Sisene PRIA iseteeninduskeskkonda!*" (vt. Pilt 2).

## Pilt 1 PRIA kodulehe avaleht

|                                                                                                    | 3.74                                                                 |                                            | 1                                    |              |                                                                              | 10 AT            | Kodule                                                                                                    | ht e-PRIA                                                                                                    |
|----------------------------------------------------------------------------------------------------|----------------------------------------------------------------------|--------------------------------------------|--------------------------------------|--------------|------------------------------------------------------------------------------|------------------|----------------------------------------------------------------------------------------------------|----------------------------------------------------------------------------------------------------|
| aleht PRIAst Uudised                                                                                                    | Toetused R                                                           | Registrid                                  | Kontakt                              | Lingid       | Uuendused                                                                    | Ot               | si PRIA.ee-st                                                                                                    | Otst                                                                                                    |
| isukaart                                                                                                    |                                                                      |                                            |                                      |              |                                                                              |                  | O UUDISE                                                                                                    | D                                                                                                    |
| kindiakstehtud andmete asendamine toimunud. Automaatne asendamine "Minu põllud" teeruses toimub esimesel<br>võimalusel aprillikuus. Juhul kui Te siiski teete muudatuis oma põldude piirides, sis pakume arvestada võimakusega, et Teie<br>tertud muudatused võivad kaotsi minna. Juurde võb joonistada uusi põlde või alasid tervikuna, neid asendamine ei mõjuta<br><b>Olutine</b> |                                                                      |                                            |                                      |              | väiketoidutootjatele<br>väiketoidutootjatele<br>PRIAst saab taotteda toetust |                  |                                                                                                    |                                                                                                    |
| entud muudatused voivad kai                                                                                                    | olsi minna. Juurde                                                   | e võib joonist<br>Oli                      | tada uusi põ<br>I <mark>uline</mark> | ide või ala: | sid tervikuna, neid asendi                                                   | amine el môjuta. | vorumaa rau<br>turundusalase<br>väiketoidutoot<br>PRIAst saab                                                                                                    | pidajate Liit Korraidab<br>koolituse<br>jatele<br>taotleda toetust                                                                                                 |
| Objektide tähistamine                                                                                                    | olsi minna. Juurde                                                   | võib joonist<br>Oli                        | lada uusi põ<br>luline               | ide või ala: | sid tervikuna, neid asenda                                                   | amine ei mõjuta. | võrumaa Tau<br>turundusalase<br>väiketoidutoot<br>PRIAst saab<br>väikestele<br>põllumajandu<br>põllumajandu                                                              | koolituse<br>jatele<br>taotleda toetust<br>usettevõtetele                                                                                                    |
| Objektide tähistamine     Põliumassiivide veebikaari                                                                                                    | otsi minna. Juurde                                                   | : võib joonist<br>Oli                      | lada uusi põ<br>luline               | ide või ala: | sid tervikuna, neid asenda                                                   | amine ei mõjuta. | võrumaa i alu<br>turundusalase<br>väiketoidutoot<br>PRIAst saab<br>väikestele<br>põllumajandu<br>tootmise või                                                            | koolituse<br>koolituse<br>jatele<br>taotleda toetust<br>usettevõtetele<br>ustoodete<br>töötlemise                                                                  |
| Objektide tähistamine     Objektide tähistamine     Põilumassiivide veebikaarl                                                                                                    | otsi minna. Juurde                                                   | e võib joonist<br>Oli                      | lada uusi põ<br>luline               | ide või ala: | sid tervikuna, neid asenda                                                   | amine ei mõjuta. | võrumaa i alu<br>turundusalase<br>väiketoidutoot<br>PRIAst saab<br>väikestele<br>põllumajandu<br>põllumajandu<br>tootmise või<br>arendamisek                             | koolituse<br>koolituse<br>taotieda toetust<br>taotieda toetust<br>usettevõtetele<br>istoodete<br>tööttemise<br>s                                                   |
| Objektide tähistamine     Põliumassiivide veebikaari     Statistka     Yoekuste eelarved                                                                                                    | olsi minna Juurde                                                    | võib joonist<br>Oli                        | lada uusi põ<br>Iuline               | ide või ala: | sid tervikuna, neid asend                                                    | amine ei mõjuta. | võrumaa raiu<br>turundusalase<br>väiketoidutoot<br>PRIAst saab<br>väikestele<br>põllumajandu<br>tootmise või<br>arendamisek<br>2019. aastal 2                            | picajale uli korraidad<br>koolituse<br>taotieda toetust<br>taotieda toetust<br>sistetevõtetele<br>sistoodete<br>töötlemise<br>s<br>s<br>aab taotieda<br>aab anotea |
| <ul> <li>&gt; Objektide tähistamine</li> <li>&gt; Põllumassiivide veebikaari</li> <li>&gt; Sõlatistika</li> <li>&gt; Toetuste eelarved</li> <li>&gt; Mida pidada silmas korrek</li> </ul>                                                                                                    | olsi minna. Juurde                                                   | võib joonist<br>Oli<br>e esitamisel        | lada uusi põ                         | ide või ala: | sid tervikuna, neid asendi                                                   | anine ei mõjuta. | vorumaa raiu<br>turundusalase<br>väiketoidutoot<br>PRIAst saabi<br>väikestele<br>põllumajandi<br>tootmise või<br>arendamisek<br>2019. aastal =<br>enamikke ma<br>toetusi | kolitus<br>kolituse<br>jatele<br>taotieda toetust<br>usettevõtelele<br>ustoodele<br>tööttemise<br>s<br>sab taotieda<br>aelu arengu                                 |
| Objektide tähistamine     Objektide tähistamine     Põilumassiivide veebikaar     Statistika     Toetuste eelarved     Mida pidada siimas korrek     Turnustatu tootjarühmad                                                                                                    | olsi minna. Juurde<br>t<br>tse maksetaotluse<br>le liikmete nimekirj | võib joonist<br>Oli<br>e esitamisel<br>jad | lada uusi põ                         | ide või ala: | sid tervikuna, neid asend                                                    | amine ei mõjuta. | väikestele<br>põllumajandu<br>põllumajandu<br>põllumajandu<br>tootmise või<br>arendamisek<br>2019. aastal 2<br>enamikke ma<br>toetusi                                    | picajale uli korraidab<br>koolluse<br>jatele<br>ataotieda toetust<br>usettevõtelele<br>sistoodele<br>töötlemise<br>s<br>saab taotleda<br>aelu arengu               |

Pilt 2 PRIA iseteeninduskeskkonda sisenemine

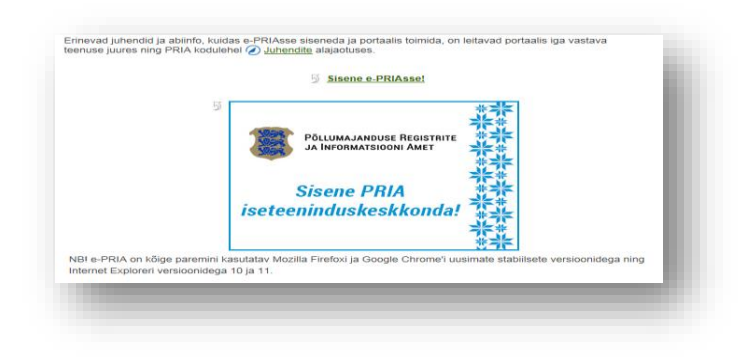

Kasutaja autentimiseks on kolm võimalust (vt. Pilt 3):

- Siseneda ID-kaardiga
- Siseneda Mobiil-IDga
- Siseneda läbi TARA-teenuse

#### Pilt 3 Kasutaja autentimine

| a Para                                                                                                    | Numeral Reserve                                                                                                    |
|----------------------------------------------------------------------------------------------------|----------------------------------------------------------------------------------------------------|
| Tere tulemast PRIA uud                                                                                                    | de iseteeninduskeskkonda!                                                                                                    |
| kene ID-kaardiga<br>nii: O kaal kaardiopepise ja vasta D kaasti ropule<br>DHAAT                                                                                                    | Sizene Mobil-ID'ga<br>Istunod Mobilinatien<br>MGBLED                                                                                                    |
| Sisene TARA'ga<br>Kostaje sanatske ajsted 1760. kenasese<br>Sisene TARA-kenasej                                                                                                    |                                                                                                    |
| PRIA iseleenindu<br>Uues PriA eeleenindus<br>Uues PriA eeleenindus<br>Uues PriA eeleenindus<br>Maadudea eeleenindus<br>Maadudea e | uskeskkonnas saate:<br>te veskrill ja konspilae regelitersoet) on<br>tifvee sistemises web soet opta ude<br>tifvee sistemises web soet opta ude<br>usenas statistet veskondiga nig teteret Explorer veskondiga 16 ja 11.<br>otane adresie e prizgota se. |

Peale e-PRIA keskkonda sisenemist valitakse Taotlemine "*Taotlemine*" (vt. Pilt 4) ja seejärel Esita toetustaotlus "*Esita toetustaotlus*" (vt. Pilt 5), mille järel avaneb meetmete valik (vt. Pilt 6). Avanevast rippmenüüst valitakse "*Vesiviljeluse innovatsiooniosaku toetus*" (vt. Pilt 7) ja jätkamiseks vajutatakse Alusta esitamist "*Alusta esitamist*" nuppu.

## Pilt 4 Taotlemine

| Taotlemine Dok | umendid Hinnakatal | loog Kliendi andmed | d Esindusõigused ja volitused | Vana e-PRIA | Registrid |
|----------------|--------------------|---------------------|-------------------------------|-------------|-----------|
| Taotlemine Dok | umendid Hinnakatal | loog Kliendi andmed | d Esindusöigused ja volitused | Vana e-PRIA | Registrid |

Pilt 5 Toetustaotluse esitamine

| Taotlemine          |                                      |                                     |
|---------------------|--------------------------------------|-------------------------------------|
| Alusta uut taotlust |                                      |                                     |
| Esita toetustaotlus | Esita maksetaotlus/kulutuste aruanne | Esita Koolikavade heakskiidutaotlus |

## Pilt 6 Vali meede

| Vali meede |       | ×                         |
|------------|-------|---------------------------|
| Meede: *   | [Mak- |                           |
|            |       | Katkesta Alusta esitamist |

## Pilt 7 Alusta esitamist

| Vali meede                                  |                                                                                                    |                        | ×    |
|---------------------------------------------|----------------------------------------------------------------------------------------------------|------------------------|------|
| Meede: *<br>Taotlusyoor:<br>Taotlusperiood: | II.1 - Vestvijeluse innovatsiooniosaku toetus            27.09.2019 - 25.02.2027            27.09.2019 - 04.12.2019 | )                      |      |
|                                             |                                                                                                    | Katkesta Alusta esitan | nist |

## 4. Taotluse/teenuse/dokumendi sammud ja etapiline kirjeldus

Taotluse esitamine koosneb viiest sammust (vt. Pilt 8).

Pilt 8 Toetustaotluse sisestamine ja esitamine

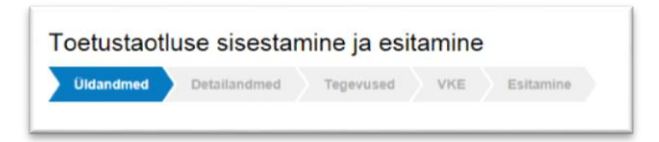

## 4.1. Samm "Üldandmed"

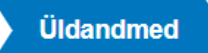

Üldandmete samm koosneb kahest plokist (vt. Pilt 9):

**Taotleja andmed**. Süsteem kuvab ekraanile PRIAle esitatud isiku- ja kontaktandmed taotluse menetluses vajalike toimingute ja infovahetuse läbiviimiseks. Isiku- ja kontaktandmeid saab uuendada e-PRIAs "*Kliendi andmed*" sakis.

**Volitatud esindaja andmed taotluse menetlemisel**. Süsteem kuvab ekraanile taotleja esindaja isiku- ja kontaktandmed, kellega PRIA võtab esmajärjekorras ühendust juhul, kui esitatud taotluse osas tekib küsimusi või on vaja edastada infot. Kui taotlejal on mitu esindajat ja esitatava taotluse osas soovitakse anda PRIAle kontaktisikuks mõni teine esindusõigust omava isik, siis saab seda teha vajutades nupule <sup>Vaheta esindaja</sup> "*Vaheta esindaja*".

Seadusjärgsed õigused on automaatselt päritud Äriregistrist. Vajadusel saab ka volitusi anda siinsamas keskkonnas valides ülemiselt menüüribalt Esindusõigused ja volitused "Esindusõigused ja volitused".

## Pilt 9 Üldandmed

| II.1.1 - Vesiviljeluse<br>Taotieja | innovatsiooniosaku toetus<br>Taoflusvoor<br>27 09 2019 - 25 02 2027            |                             |                        |
|------------------------------------|--------------------------------------------------------------------------------|-----------------------------|------------------------|
| • Toetustaotlus<br>Estamata        | ▲ Taotlus pole PRIA-le esitatud.                                               |                             |                        |
|                                    | Utdandmed         Detailandmed         Tegevused         VKE         Esitamine |                             | Vajad abl7 Vajata sila |
|                                    | Taotleja andmed                                                                |                             |                        |
|                                    | Taofieja nimi:<br>Registrikood:                                                | Esitaja nimi:<br>Isikukood: |                        |
|                                    | Telefoninumber:                                                                | E-post<br>Telefoninumber:   |                        |
|                                    | Volitatud esindaja andmed taotluse menetlemisel •                              |                             |                        |
|                                    | Esindaja nimi:<br>Isäkukood:                                                   |                             | Vaheta esindaja        |
|                                    | E-post<br>Telefoninumber:                                                      |                             |                        |
|                                    |                                                                                |                             | Kustuta taotijus Edasi |

Järgmisesse sammu liigutakse kasutades

"*Edasi*" nuppu.

## 4.2. Samm "Detailandmed"

Detailandmed

Detailandmete samm koosneb kahest plokist: detailandmete ja seireandmete plokist.

Edasi

**Taotleja detailandmed** (vt. Pilt 10). Taotleja detailandmetes on kajastatud käibemaksukohustuslaseks olemine (andmed kuvatakse automaatselt).

| Toetustaotluse sisestamine ja esitamine                               | Vajod abi? Vajota sila                                                                                                    |
|-----------------------------------------------------------------------|----------------------------------------------------------------------------------------------------|
| Uldandmed Detailandmed Tegevused VKE Esitamine                        |                                                                                                    |
| Detailandmed                                                          |                                                                                                    |
| Olen käibemaksukohustuslane:                                          | 8                                                                                                    |
| Taotien toetust ka käibemaksu osale: *                                | o Internet in the second second secon |
| Projekti kihikirjeldus: * (                                           | 0                                                                                                    |
| Projekti elluviimise aeg. *                                           |                                                                                                    |
| Taotiejal on taotietava toetuse tegevustega seotud veebileht. *       | O Jah<br>O Ei                                                                                                    |
| Kas teadus- ja arendusasutus, kallega koostööd tehakse on Eestist?. * | Aut O                                                                                                    |
| Koostöölepingu projekt. *                                             | D +Lisa fal                                                                                                    |
| Lähteidesanne: *                                                      | ₽ +Liss fail                                                                                                    |
| Tegevuskava: *                                                        | ● +Lisa fall                                                                                                    |
| Teadus- ja arendusasutuse kinnitus. *                                 | ● ◆Lisa fall                                                                                                    |
| Tõend omafinantseeringu olemasolu kohta: *                            |                                                                                                    |
| Mux                                                                   | +Lisa fail                                                                                                    |

Antud plokis sisestatakse projekti lühikirjeldus ja projekti elluviimise aeg. Kui taotlejal on veebileht, siis valitakse "*Jah*" ning avanenud märkuste lahtrisse märgitakse ka veebilehe aadress. Taotleja peab projekti ellu viima koos teadus- ja arendusasutusega. Kui asutus on Eestist, siis märgitakse "*Jah*", ning avaneb uus aken (vt. Pilt 11), kus peab sisestama registrikoodi ning seejärel kuvatakse äriregistrist teadusasutuse nimi.

Pilt 11 Eestis asuva teadus- ja arendusasutuse sisestamine

| Teadus- ja arendusasutus: * | Registrikood: * | [ | Otsi |
|-----------------------------|-----------------|---|------|
|                             | Nimi: *         |   |      |

Juhul kui teadus- ja arendusasutus ei ole Eestis, siis valitakse "*Ei*" ning avanevad järgmised lahtrid (vt. Pilt 12).

Pilt 12 Teadus- ja arendusasutus, mis asub väljaspool Eestit

| Kas teadus- ja arendusasutus, kellega koostööd tehakse on Eestist?: * | ⊖Jah<br>⊛Ei |
|-----------------------------------------------------------------------|-------------|
| Teadus- ja arendusasutuse nimi: *                                     |             |
| Teadus- ja arendusasutuse registrikood: *                             | <u> </u>    |
|                                                                       | a.          |

Sellisel juhul sisestatakse enne teadus- ja arendusasutuse nimi ja seejärel registrikood.

Antud detailandmete plokis peab taotleja kindlasti üles laadima ka järgmised failid: koostöölepingu projekti, lähteülesande, tegevuskava, teadus- ja arendusasutuse kinnituse, et ei ole hinnapakkumusi võtnud endaga seotud isikutelt tulumaksuseaduse § 8 järgi, omafinantseeringut tõendava dokumendi.

Teine plokk on seireandmed (vt. Pilt 13).

## Pilt 13 Seireandmed

| Innovatsiooni liik: *                                                    | -Va6-  | ~ |
|--------------------------------------------------------------------------|--------|---|
| Asjacmase uurimisasutuse liik: *                                         | -Vali- | ~ |
| Toetatavates ettevõtetes tegevusest otsest kasu saavate töötajate arv: * |        |   |
| Innovaatilised tooted, protsessid: * 0                                   |        |   |
|                                                                          |        |   |

Seireandmete plokis sisestatakse järgmised andmed:

- 1. Innovatsiooni liik. Valitakse kas
  - teadmiste arendamine,
  - uute liikide turule toomine või
  - teostatavusuuringud.
- 2. Asjaomase uurimisasutuse liik. Valitakse kas
  - avalik-õiguslik asutus
  - juriidiline isik või
  - teadusuuringute keskus/ülikool.
- 3. Toetatavates ettevõtetes tegevusest otsest kasu saavate töötajate arv: märgitakse töötajate arv.
- 4. Innovaatilised tooted, protsessid: märgitakse arv, mitu innovaatilist toodet/protsessi antud projektis luuakse.

Edasi järgmisesse sammu liikumiseks kasutatakse nuppu *"Salvesta ja edasi".* 

## 4.3. Samm "Tegevused"

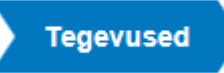

Tegevuste samm koosneb kahest plokist (vt. Pilt 14).

## Pilt 14 Tegevuste sisestamine

| Toetustaotluse sisestamine ja esitamine |                                               |      | Vajad abi? Vajuta siia |
|-----------------------------------------|-----------------------------------------------|------|------------------------|
| Üldandmed Detailandmed Tegevused VKE    | Esitamine                                     |      |                        |
| Sisesta tegevuste ja objektide andmed   |                                               |      |                        |
|                                         |                                               |      | Lisa uus tegevus       |
|                                         |                                               |      |                        |
| Kokkuvõte                               |                                               |      |                        |
|                                         | Käesoleva taotluse esialgne abikõiblik summa: | 0,00 |                        |
|                                         | Käesoleva taotlusega taotletav toetuse summa: | 0,00 |                        |
|                                         |                                               |      |                        |
|                                         |                                               |      | Kustuta taotius Edasi  |

Tegevused sisestatakse "*Sisesta tegevuste ja objektide andmed*" plokist. Uus tegevus sisestatakse

*"Lisa uus tegevus*" nupust (vt. Pilt 14, punase noolega viidatud nupp), misjärel avaneb aken *"Sisesta tegevuse andmed*" (vt. Pilt 15).

Pilt 15 Sisesta tegevuse andmed

| Sisesta tegevuse andmed    |          |                               |                        |                            |
|----------------------------|----------|-------------------------------|------------------------|----------------------------|
| Tegevuse andmed            |          |                               |                        |                            |
|                            |          |                               |                        |                            |
| Tegevuse liik: *           | -Vali-   | ~                             | •                      |                            |
| Tegevus: *                 | -Vali-   | ~                             | •                      |                            |
| Tegevuse objekti üldandmed |          |                               |                        |                            |
|                            |          |                               |                        |                            |
| Nimetus: *                 |          |                               |                        |                            |
| Tegevuse eesmärk: *        |          |                               |                        |                            |
|                            |          |                               |                        |                            |
|                            |          |                               |                        |                            |
| Tegevuse kirjeldus:*       |          |                               |                        |                            |
|                            |          |                               |                        |                            |
|                            |          |                               |                        |                            |
|                            |          |                               |                        |                            |
|                            | Katkesta | Salvesta ja pöördu tagasi 'Te | egevused' põhilehele s | alvesta ja sisesta eelarve |

"Sisesta tegevuse andmete" aken koosneb kahest plokist. Kõigepealt valitakse tegevuse andmed.

Tegevuse liik on põhitegevus ning tegevus valitakse rippmenüüst:

- ettenägematud kulud (kuni 15 % tegevuse eelarvest)
- füüsilise isikuga sõlmitud töövõtu- või käsunduslepingu alusel makstav tasu
- koolitusel (sh seminaril või konverentsil) osalemise kulu
- lähetuskulu
- patendi või litsentsi ostmise kulu
- teadus või arendusasutuselt tellitav töö või teenus
- toetuse objekti tähistamise ja Euroopa Liidu osalusele viitamise kulu
- töölepingu järgne töötasu või töötaja lisatasu
- vahendi ja seadme ostmise, liisimise, rentimise või paigaldamise kulu.

Peale tegevuse andmete sisestamist, sisestab taotleja ka tegevuse objekti üldandmed: nimetus, tegevuse eesmärk, tegevuse kirjeldus (Vt. Pilt 15).

Kui tegevuse viib läbi oma ettevõtte töötaja, siis hinnapakkumust ei sisestata, vaid süsteem kuvad järgmised väljad (vt. Pilt 16). Taotleja peab märkima eelarve kohta selgituse ning esitama töötasu arvestamise alusdokumendi, kui see on olemas.

Pilt 16 Andmed, kui tegevusena on valitud töölepingu järgne töötasu või töötaja lisatasu

| Tegevuse objekti detailandmed |                    |
|-------------------------------|--------------------|
| Eelarve selgitus: * •         | ▶<br>▶ ↓ Lisa fail |
|                               |                    |

Kui tegevuse liik on valitud, siis avanevad ka tegevuse asukoha andmed (vt. Pilt 17).

#### Pilt 17 Tegevuse asukoha andmed

| Tegevuse asukoha andmed        |                                                                                       |
|--------------------------------|---------------------------------------------------------------------------------------|
| Tegevuse rakendamise aadress 📀 |                                                                                       |
| Sisesta objekti aadress        | Maära põhiaadressiks                                                                  |
|                                | - Essa eda                                                                            |
|                                |                                                                                       |
|                                | Katkesta Salvesta ja pöördu tagasi 'Tegevused' põhilehele Salvesta ja sisesta eelarve |
|                                |                                                                                       |
|                                |                                                                                       |

Salvesta ja sisesta eelarve

"Salvesta ja sisesta eelarve".

Pilt 18 Tegevuse eelarve sisestamine

|                                               | regevused VKE Esitamine     | estmica lijeimise rentimise v                | rõi paigaldamina kulu: Projekti t       | vajad abiz vajuta s                |
|-----------------------------------------------|-----------------------------|----------------------------------------------|-----------------------------------------|------------------------------------|
| Maksimaalne toetuse summa taotleja kohta i    | käesolevas taotlusperioodis | sumse, mannae, renumse v                     | o paigaidamise kulu. Projeku u          | 50 000                             |
| Taotlusele juba sisestatud kõigi tegevuste to | etuse summa kokku           |                                              |                                         | 0                                  |
|                                               |                             | Toetuse määr: * Tegevuse toetuse summa: 0,00 | 5 //õimalik toetuse määr: 0,01%-50,00%) | 1                                  |
| Kulurida                                      | Netomaksumus                | Maksumus käibemaksuga                        | Esialgne abikölblik summa               | V                                  |
| Projekti tarbeks seadme ostmine               | 0,00                        | 0,00                                         | 0,00                                    | 🖋 Muuda 😰 Tühjenda sisestatud andr |
| кокки                                         | 0,00                        | 0,00                                         |                                         |                                    |
|                                               |                             |                                              |                                         |                                    |

Kõigepealt märgitakse toetuse määr (vt. Pilt 18 punase ringiga eraldatud kohta). Toetuse protsent on kuni 50%.

Seejärel vajutades "Muuda" nuppu (vt. pilt 18) avaneb kulurea sisestamise väli (vt. Pilt 19).

#### Pilt 19 Kulurea sisestamine

Kui kulurida on sisestatud, siis leht salvestatakse

| Tegevuse Vahendi ja seadme o<br>andmed | stmise, liisimise, rentimi      | se või paigaldamise kulu: Projekti tarbek | s seadme    | ostmine kulurea × |
|----------------------------------------|---------------------------------|-------------------------------------------|-------------|-------------------|
| Kulurida:                              | Projekti tarbeks seadme ostmine | Kulurea maksumus käibemaksuga:            | 0,00        |                   |
| Ühik: *                                | - Vali - 🗸                      | Käibemaks on toetatav:                    | Ei          |                   |
| Ühikute arv: *                         |                                 | Esialgne abikölblik maksumus:             | 0,00 /Muuda |                   |
| Kulurea netomaksumus: *                |                                 |                                           |             |                   |
| Käibemaksu määr: *                     | - Vali - 🗸                      |                                           |             |                   |
|                                        |                                 |                                           |             |                   |
|                                        |                                 |                                           |             | Katkesta Salvesta |
|                                        |                                 |                                           |             |                   |

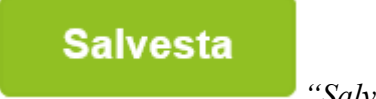

"Salvesta".

Nüüd avaneb kuva (vt. Pilt 20), millelt on näha esialgne toetuse summa ning sisestatud on tegevuse maksumus.

#### Pilt 20. Peale seda, kui eelarve on sisestatud

| Maksimaalne toetu   | se summa taotleja kohta | a käesolevas taotlusperioodis                                                    |                                           | 50 000,00                          |
|---------------------|-------------------------|----------------------------------------------------------------------------------|-------------------------------------------|------------------------------------|
| laotlusele juba sis | estatud kõigi tegevuste | toetuse summa kokku                                                              |                                           | 500,00                             |
|                     |                         | Käibemaks on toetatav:<br>Tegevuse esialgne abikölblik summa:<br>Toetuse määr: * | Ei<br>1 000,00<br>50,00 % (Võimalik toetu | se määr: 0,01%-50,00%)             |
|                     |                         | Tegevuse toetuse summa:                                                          | 500,00                                    |                                    |
| Kulurida            | Netomaksumus            | Maksumus käibemaksuga                                                            | Esialgne abikõlblik summa                 |                                    |
| Projekti nimetus    | 1 000,00                | 1 200,00                                                                         | 1 000,00                                  | Muudai 音 Tühjenda sisestatud andme |
| KOKKU               | 1 000,00                | 1 200,00                                                                         |                                           |                                    |

Seejärel (vt. Pilt 20) liigutakse edasi eelarve sisestamise lehele, selleks vajutatakse Salvesta ja pöördu tagasi "Tegevused" põhilehele "Salvesta ja pöördu tagasi "Tegevused"

#### põhilehele".

Eelarve sisestamisel peab silmas pidama, et **15%** abikõlblikest kuludest võivad olla ettenägematud kulud. See tähendab, et nende kulude kasutusotstarve ei ole üksikasjalikult ja selgelt kirjeldatud. Seda eelarve osa võib kasutada selliste tegevuse eesmärgi saavutamiseks vajalike abikõlblike kulude tegemiseks, mida ei olnud võimalik toetuse taotlemisel ette näha. Kui eelarve sisestamisel on ületatud 15%, siis süsteem kuvab veateate.

Oluline on tähele panna, et meetme määruse § 4 lg 2 järgi ei tohi § 4 lg 1 punktides 2-8 nimetatud kulude osakaal ületada **25%** tegevuse abikõlblikest kuludest. Kui eelpool mainitud kulud ületavad 25%, siis tekib samuti veateade.

Kui tegevuste eelarved on sisestatud, siis avaneb vaade, kus on kokkuvõte kõikidest tegevustest, mida taotleja on sisestanud ning samalt kuvalt on näha, millistele tegevustele saab sisestada hinnapakkumusi (vt. Pilt 21).

Pilt 21. Taotleja poolt sisestatud tegevused

|             |                                                                          |                  |                                                        |                                 |                  | Lisa uus teg                            |
|-------------|--------------------------------------------------------------------------|------------------|--------------------------------------------------------|---------------------------------|------------------|-----------------------------------------|
|             |                                                                          |                  |                                                        |                                 |                  |                                         |
| ulge tat    | peli kõik alamread                                                       |                  |                                                        |                                 |                  |                                         |
| Järje<br>nr | Tegevus                                                                  | Tegevuse<br>liik | Tegevuse nimetus                                       | Esialgne<br>abikõlblik<br>summa | Toetuse<br>summa |                                         |
| 1           | Vahendi ja seadme ostmise, liisimise,<br>rentimise või paigaldamise kulu | Põhitegevus      | Projekti tarbeks seadme<br>ostmine                     | 1 000,00                        | 500,00           | Eelarve<br>Hinnapakkumus –<br>🗎 Kustuta |
| 2           | Ettenägematud kulud (kuni 15%<br>tegevuse eelarvest)                     | Põhitegevus      | Ettenägematud kulud                                    | 2 000,00                        | 1 000,00         | Eelarve   🛢 Kustuta                     |
| 3           | Teadus- või arendusasutuselt tellitav<br>töö või teenus                  | Põhitegevus      | Teadus- ja arendusasutuselt<br>tellitav töö või teenus | 32 000,00                       | 16 000,00        | Eelarve   🛢 Kustuta                     |
| KOKKI       | 1                                                                        |                  |                                                        | 35 000 00                       | 17 500 00        |                                         |

Teadus- ja arendusasutuselt tellitava töö või teenuse ning ettenägematute kulude puhul hinnapakkumusi taotlemisel ei pea lisama. Samuti ei pea lisama hinnapakkumusi, kui tegevuse viib läbi oma ettevõtte töötaja.

Nendele tegevustele süsteem ei kuvagi hinnapakkumuse esitamise võimalust. Töödele ja teenustele, mida taotleja soovib ise teha, peab olema lisatud hinnapakkumused (vt. Pilt 21). Selleks vajutatakse *"Hinnapakkumus"* (vt. Pilt 21) ning taotlejale avaneb vaade (vt. Pilt 22).

#### Pilt 22. Hinnapakkumuste sisestamine

| Toetustaotluse sises                        | stamine ja e                    | esitamine                      |                             |                      | Vajad abi? Vajuta siia       |
|---------------------------------------------|---------------------------------|--------------------------------|-----------------------------|----------------------|------------------------------|
| Üldandmed Detailandme                       | ed Tegevuse                     | d VKE Esit                     | amine                       |                      |                              |
| Sisesta hinnapakkur<br>paigaldamise kulu: F | nused tege<br>Projekti tarb     | evusele "Vahe<br>oeks seadme o | ndi ja seadme o<br>ostmine" | ostmise, liisi       | imise, rentimise või         |
| C Lisa vähemalt 3 hinnapakkumust            | . Kui hinnapakkumusi            | i on alla 3, siis sisesta mini | maalselt nõutud hinnapakkun | nuste puudumise põhj | endus.                       |
| Hinnapakkumused                             |                                 |                                |                             |                      | Lisa hinnapakkumus           |
| Võitnud hinnapakkumus Pakkuja               | a nimi 🛛 Pakkuja r              | egistri- või isikukood         | Hinnapakkumuse fail         | Netomaksumus         | Maksumus käibemaksuga        |
| Minimaalselt nõutud hinnapakkum             | nuste puudumise<br>põhjendus: * | siia kirjutatakse              | põhjendus                   |                      |                              |
|                                             | [                               | Pöördu tagasi "Tegev           | vused" põhilehele           | alvesta ja pöördu t  | agasi "Tegevused" põhilehele |

Tegevuse hinnapakkumuse lisamiseks kasutatakse nuppu "*Lisa hinnapakkumus*" (vt. Pilt 22, noolega osutatud nupp). Vajutades antud nuppu, avaneb uus vaade (vt. Pilt 23).

Pilt 23 Lisa hinnapakkumus

| Toetustaotluse sisestamine ja esitamine Vajuta siia                                                                                                    |
|----------------------------------------------------------------------------------------------------|
| Ûldandmed Detailandmed Tegevused VKE Esitamine                                                                                                    |
|                                                                                                    |
| Sisesta hinnapakkumus tegevusele "Vahendi ja seadme ostmise, liisimise, rentimise või                                                                                                    |
| paigaldamise kulu: Projekti tarbeks seadme ostmine"                                                                                                    |
|                                                                                                    |
| O Köik taotlusele lisatavad hinnapakkumuste failid peavad sisaldama: 1.Pakkuja riiki, 2.Pakkuja äri- või isikukoodi, 3.Pakkuja nime, 4.Hinnapakkumuse netomaksumust, 5.Hinnapakkumuse kogumaksumust, 6.Pakkuja telefoni numbrit, 7.Pakkuja e-posti aadressi ja 8.Hinnapakkumuse väljastamise kuupäeva.<br>Ehitamise korral lisaks: 1. Ehitise nimetus, 2. Ehitise ehitisregistri kood, 3. Katastriüksuse katastritunnus (millel ehitis paikneb või millele kavandatakse ehitis ehitada) ja 4.<br>Ehitise kulud. |
| Tegu on võitnud hinnapakkumusega: * 🔿 Jah                                                                                                    |
| () Ei                                                                                                    |
| Katkesta Salvesta ja lisa järgmine pakkumus Salvesta ja lõpeta                                                                                                    |

Kõigepealt peab märkima, kas tegu on võitnud hinnapakkumusega või mitte. Kui on võitnud, siis vajutatakse *"Jah"*, misjärel avanevad täiendavad väljad (vt. Pilt 24).

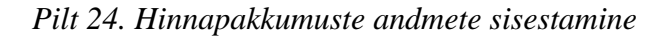

| Tegu on võitnud hinnapakkumusega: * | <ul> <li>Jah</li> <li>Ei</li> </ul>                                            |
|-------------------------------------|--------------------------------------------------------------------------------|
| Pakkuja andmed                      |                                                                                |
| Riik:*                              | Eesti 🗸                                                                        |
| Pakkuja tüüp: *                     | O Juriidiline isik                                                             |
|                                     | ○ Eraisik                                                                      |
| Hinnapakkumuse andmed               |                                                                                |
| Netomaksumus:                       | 1 000,00                                                                       |
| Maksumus käibemaksuga:              | 1 200,00                                                                       |
| Hinnapakkumuse dokument: *          | + Lisa fail                                                                    |
|                                     |                                                                                |
|                                     | Katkesta         Salvesta ja lisa järgmine pakkumus         Salvesta ja lõpeta |

Sisestatakse pakkuja andmed. Valida tuleb, kas tegemist on juriidilise või eraisikuga ning vastavalt sellele avanevad kuvad, kus peab sisestama, kas registrikoodi või isikukoodi. Seejärel kuvatakse äriregistrist automaatselt juriidilise isiku nimi ja ettevõtlusvorm.

Eraisiku puhul kuvab süsteem peale isikukoodi sisestamist isiku nime.

| Lõpuks tu<br>Kui kavan | leb üles laadida ka hinnapa<br>datava töö või teenuse või | akkumus. Seda to<br>vara käibemaksu | ehakse | Lisa fail<br><i>"Li</i> us ületab 5000 eurot | <i>sa fail</i> " nupust.<br>. siis peab taotleia e | esitama |
|------------------------|-----------------------------------------------------------|-------------------------------------|--------|----------------------------------------------|----------------------------------------------------|---------|
| kolm                   | hinnapakkumust.                                           | Selleks                             | on     | võimalik                                     | kasutada                                           | ka      |
| Sa                     | lvesta ja lisa järgi                                      | mine pakkı                          | umus   | "Salvesta ja lis                             | a järgmine pakk                                    | umus '' |

nuppu, mille järel saab hakata sisestama järgmist hinnapakkumust.

Kui rohkem hinnapakkumusi ei sisestata, siis on võimalik

*lõpeta* " nupule vajutades liikuda kuvale, kus on sisestatud hinnapakkumus näha ning antud kuval saab juhul, kui on lisatud ainult üks pakkumus, märkida ka põhjenduse, miks ei ole esitatud minimaalselt nõutud arvu hinnapakkumusi. Samuti saab antud kuval märkida vastavasse lahtrisse, milliste näitajate alusel antud pakkumust küsiti ja mis oli aluseks parima pakkumuse välja selgitamisel (vt. Pilt 25).

## Salvesta ja lõpeta

"Salvesta ja

# Pilt 25 Põhjendus, miks on esitatud vähem hinnapakkumusi ja mis olid olulisemad näitajad, mille kohta pakkumust küsiti

| Sisesta hinnapa<br>Projekti tarbeks                                | akkumused tege<br>s seadme ostmin                                                           | evusele "Vahendi ja s<br>ne"                | seadme ostmise               | , liisimise, re | entimise või paigal            | damise kulu:       |
|--------------------------------------------------------------------|---------------------------------------------------------------------------------------------|---------------------------------------------|------------------------------|-----------------|--------------------------------|--------------------|
| Lisa vähemalt 3 hinnapa                                            | akkumust. Kui hinnapakkumus                                                                 | si on alla 3, siis sisesta minimaalselt nõi | utud hinnapakkumuste puudumi | se põhjendus.   |                                |                    |
| linnapakkumu                                                       | sed                                                                                         |                                             |                              |                 |                                | Lisa hinnapakkumus |
| Võitnud hinnapakkumus                                              | Pakkuja nimi                                                                                | Pakkuja registri- või isikukood             | Hinnapakkumuse fail          | Netomaksumus    | Maksumus käibemaksuga          |                    |
| Jah                                                                | Osaühing                                                                                    |                                             | test 3.docx                  | 1000            | 1 200,00                       | 🖋 Muuda 📋 Kustut   |
| Minimaalselt nõutud hin<br>Märgi olulisemad näitajad, r<br>aluseks | napakkumuste puudumise põ<br>nille kohta pakkumust küsiti ja<br>parima pakkumuse välja selg | n mis olid<br>Itamisot. *                   |                              |                 |                                |                    |
|                                                                    |                                                                                             |                                             | Pöördu tagasi "Tegevused"    | põhilehele S    | alvesta ja pöördu tagasi "Tege | ovused" põhilehele |

Kui hinnapakkumused on sisestatud ning põhjendused lisatud, siis vajutades nuppu

Salvesta ja pöördu tagasi "Tegevused" põhilehele "Salvesta ja pöördu tagasi "Tegevused" põhilehele" liigutakse "Tegevuste ja objektide andmete" kuvale (vt. Pilt 21 Tegevuste ja objektide andmed).

Kui antud kuval on kõik andmed korrektsed, siis liigutakse edasi järgmisesse sammu, kasutades selleks

"Edasi" nuppu.

Edasi

#### 4.4. Samm "VKE"

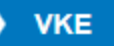

VKE sammus kuvatakse viimase majandusaasta andmed, mis päritakse äriregistrist automaatselt. Samuti päritakse automaatselt taotleja seosed teiste juriidiliste isikutega.

#### Pilt 26 Seotud ettevõtete andmed

| 5.000                                                   | Naide: U1.                                        | .01.2017 - 31.1                               | 2.2017                                                                              |                                                                                   |                     |            |                              |                     |                              |
|---------------------------------------------------------|---------------------------------------------------|-----------------------------------------------|-------------------------------------------------------------------------------------|-----------------------------------------------------------------------------------|---------------------|------------|------------------------------|---------------------|------------------------------|
| Ava tabeli kõik                                         | alamread                                          |                                               |                                                                                     |                                                                                   |                     |            |                              |                     |                              |
| Ettevõte                                                |                                                   | VKE arv                                       | utuse aluseks olev keskmine töötaja                                                 | te arv                                                                            | Aastabilanss        | Aastakäive | Arvestuses                   |                     |                              |
| Taotleja ette                                           | evõtte andmed:                                    |                                               |                                                                                     |                                                                                   |                     |            |                              |                     | <b>V</b>                     |
| Osaühi                                                  | ing "Näide"                                       | 24,00                                         |                                                                                     |                                                                                   | 786 000,00          | 15 024,00  | Jah                          | 1                   | Muuda   🖋 Lisa uus           |
| VKE määratler<br>VKE arvestuse                          | mist käsitlevale teatm<br>es on taotlusel esitatu | ikule partnerettevõte<br>d andmete alusel ett | , siis lisatakse tema andmetele proport<br>evõttel <b>Osaühing "Näide"</b> 24,00 to | sonaalne osa tema partnen(te) andmete<br>ötajat ja aastabilanss    786 000,00 eur | ot.                 |            |                              |                     |                              |
|                                                         |                                                   |                                               |                                                                                     |                                                                                   |                     |            |                              |                     |                              |
| /KE arve                                                | estus                                             |                                               |                                                                                     |                                                                                   |                     |            |                              |                     |                              |
| /KE arve                                                | VKE arvutuse alus                                 | eks olev keskmine                             | töötajate arv                                                                       | Finantsnäitaja                                                                    |                     |            |                              | Kokku               |                              |
| /KE arve                                                | VKE arvutuse alus<br>Arv                          | ieks olev keskmine<br>VKE                     | töötajate arv<br>Kategooria                                                         | Finantsnäitaja<br>Arvestuses                                                      | Kokku               | VKE        | Kategooria                   | Kokku<br>VKE        | Kategooria                   |
| /KE arve<br>Majandusaasta<br>11.01.2017 -<br>11.12.2017 | VKE arvutuse alus<br>Arv<br>24,00                 | eks olev keskmine<br>VKE<br>Jah               | töötajate arv<br>Kategooria<br>Väikeettevõtja                                       | Finantsnäitaja<br>Arvestuses<br>Aastabilanss                                      | Kokku<br>786.000,00 | VKE Jah 7  | Kategooria<br>Vaikeettevõtja | Kokku<br>VKE<br>Jah | Kategooria<br>Vaikoettevõtja |

Taotleja saab juurde lisada endaga seotud teisi juriidilisi isikuid, vajutades *"Lisa uus seos"* nuppu (vt. Pilt 26 noolega suunatud kohale). *"Muuda"* nupust (vt. Pilt 26, noolega tähistatud koht) saab vajadusel muuta VKE arvutuse aluseks olevat keskmist töötajate arvu.

Kui lisatakse endaga seotud isikuid, siis tekib taotleja arvutiekraanile leht, milles peab täitma kõik vajalikud read (vt. Pilt 27).

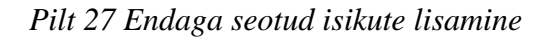

|                                                                                                    | _                                                                                                    |                    |
|----------------------------------------------------------------------------------------------------|----------------------------------------------------------------------------------------------------|--------------------|
| Toetustaotiuse sisestamine ja esitamine                                                                       | New York                                                                                                    | d abi? Vajata sila |
| Üldandmed Detailandmed Tegevused VKE Esitamine                                                                |                                                                                                    |                    |
| Ettevõte, millega seos luuakse:                                                                               |                                                                                                    |                    |
|                                                                                                    |                                                                                                    |                    |
| Ettevõte, millega seos luuakse: *                                                                             |                                                                                                    |                    |
| Partner/sidusettevõte                                                                                         |                                                                                                    |                    |
| Rik, kus partner/sidusetlevõte on registreeritud.*                                                            | -100- V                                                                                                    |                    |
| Partner/sidusettev@te registrik.pod *                                                                         |                                                                                                    |                    |
| Partnerisidusettevõtte nimi: *                                                                                |                                                                                                    |                    |
| Tesdaolevati kuulub ettevõttest üle 50% ühele füüsilisele iskule ja/või tema pooti kontrolitud ettevõtetele.* | ) Jah                                                                                                    |                    |
|                                                                                                    | O B                                                                                                    |                    |
| Kuidas on ettevõted omavahel seotud.*                                                                         | O Kälesolev partnerisidusetsevõte omab osalust või muud valitsevat mõju ettevõtas, millega seos luuakse                                                                                                    |                    |
|                                                                                                    | Etsevõra, millega seos luuakse, omab osalust või muud valitsevat mõju käesolevas partnerisidusettevõttes                                                                                                    |                    |
| Ctarus *                                                                                                    | 3<br>67 - 1 - 1 - 1 - 1 - 1 - 1 - 1 - 1 - 1 -                                                                                                    |                    |
| I MENDAV BUS EXERCISE LIE KONTON SMAMDER.                                                                     | <ul> <li>Eterviçai on ogus amense mante vo amenst vocastasa enaminu tese eseviça nacus-, jun- vo jareevaveogan i kimetest</li> <li>Eterviçai on ôgus relendada tese eterviça suhtes valtsevat miçu vastavat tese eterviças sûmtud lepingule</li> </ul>       |                    |
|                                                                                                    | 🗌 Ettevējai on õigus rakendada teise ettevõtja suhtes valitsevat mõju vastavalt teise ettevõtjaga sõimtud selle asutamisiepingule                                                                                                    |                    |
|                                                                                                    | 🗌 Ethevõjal on õgus rakendada teise etterõita suhtas valitsevat mõju vastavalt selle põhtoigile<br>🗌 Ethevõita kaa on tuise attevõita sähtoindu või naselle kuntulle vastavalt kolon kannala jõhaal on aktevõita kateva attevõita kulturalises kiteiseksida. |                    |
|                                                                                                    | 10 cestile hästeramut.                                                                                                    |                    |
| VKE arvestuses                                                                                                |                                                                                                    |                    |
| Seose lik:                                                                                                    |                                                                                                    |                    |
| Arvesta partnerisidusettevõtet taotieja V//E määratluses                                                      | AL 8                                                                                                    |                    |
|                                                                                                    | 0.8                                                                                                    |                    |
| Partner/sidusettevõtte vahetult eelnenud majandusaasta andn                                                   | ned                                                                                                    |                    |
| Kas on olemas vahetuit eelnenud majandusaasta? *                                                              | O Jah                                                                                                    |                    |
| 1000 BEALE                                                                                                    | OB                                                                                                    |                    |
|                                                                                                    |                                                                                                    |                    |
|                                                                                                    | Katkesta Salveste ja pöörda tagasi Vi                                                                                                    | KE põhilehele      |
|                                                                                                    |                                                                                                    |                    |

Kui kõik vajalikud andmed on sisestatud, siis vajutatakse

"Salvesta ja pöördu tagasi VKE põhilehele".

Kui taotleja on veendunud, et sisestatud andmed on kõik korras, siis liigutakse edasi järgmisesse sammu

nupuga Edasi "*Edasi*".

Igas sammus on võimalik ka taotlus kustutada. Selleks tuleb kasutada nuppu **Kustuta taotlus** "*Kustuta taotlus*".

## 4.5. Samm "Esitamine"

Esitamine

Viimane samm on esitamine. Antud sammus (vt. Pilt 28) kuvatakse taotletav summa ning taotleja saab sisestada vajalikud kinnitused. Samuti saab PDF failist üle kontrollida, kas kõik andmed, mis on esitatud, on

õiged. Lõpuks esitatakse taotlus, vajutades nuppu Esita taotlus "Esita taotlus".

#### Pilt 28 Esita taotlus

| Toetustaotluse sisest | amine ja esitamine            | Vajad abi? Vajata sile                                                                                                    |
|-----------------------|-------------------------------|----------------------------------------------------------------------------------------------------|
| Esita taotlus         |                               |                                                                                                    |
|                       | Taotletav summa:              | 17 500,00                                                                                                    |
|                       | Taotlus sisestatud andmetega: | Ava PDF                                                                                                    |
|                       | Kinnitused:                   | Annan nõusoleku otsuse teatavaks tegemiseks elektroonilise kättetoimetamisega põllumajandustoetuste ja põllumassiivide registris olevale e-posti aadressile.                                                         |
|                       | Kinnitused: *                 | Kinnitan, et taotleja järgib Euroopa Parlamendi ja nõukogu määruse (EL) nr 508/2014 artikli 10 lõike 1 punktides a - d nimetatud nõudeid ega ole pannud toime<br>sama määruse artikli 10 lõikes 3 nimetatud pettust. |
|                       |                               | Kustuta taotlus Esita taotlus                                                                                                    |